## TO ENROLL IN DUO:

Check for a Duo enrollment email in your inbox if you have not yet enrolled and registered a 2-factor device. The email will have a subject of, "Duo Security Enrollment," and sent from no-reply@duosecurity.com, with a link to duosecurity.com embedded in the body of the message. (Contact support@washburn.edu or call 785-670-3000 and ask for a Duo enrollment email, if you haven't received one already.)

| <b>• • • •</b> | <b>.</b> ~ ~           | Duo Security Enrollment - Inbox                                                                               |                                   |
|----------------|------------------------|----------------------------------------------------------------------------------------------------|-----------------------------------|
| Message        |                        |                                                                                                    | ?                                 |
| Delete Archive | Reply Re               | Peply Forward @ Switch Background Switch Background                                                           | w View Send to<br>Headers OneNote |
| Duo Se         | curity E               | Enrollment                                                                                                    | Ð                                 |
| DS             | Duo Secur<br>To: 🥹 Hom | rity <no-reply@duosecurity.com><br/>ner Manila</no-reply@duosecurity.com>                                     | Today at 5:29 PM                  |
|                |                        | This is an automated email from Duo Security.                                                                 |                                   |
|                |                        | Your organization invites you to set up a user account for Duo. You will find instructions from your          |                                   |
|                |                        | Duo administrator below. If you have questions, please reach out to your organization's IT or help desk team. |                                   |
|                |                        |                                                                                                    |                                   |
|                |                        | Hello,                                                                                                    |                                   |
|                |                        | Washburn University is now using 2FA from Duo Security, a friendly and secure way                             |                                   |
|                |                        | account for Duo so you can start logging in.                                                                  |                                   |

 Once you receive the email, click on the provided enrollment URL link following the text: "To begin, click this link to enroll a phone, tablet, or other device you wish to receive the Duo 2FA prompt on:" This link is unique to you. (Note: This link is only good for 30 days. If the link is no longer valid, check your inbox for a newer one or contact ITS User Services for one. Contact listed at end of document) 3. In your web browser, click on Start setup:

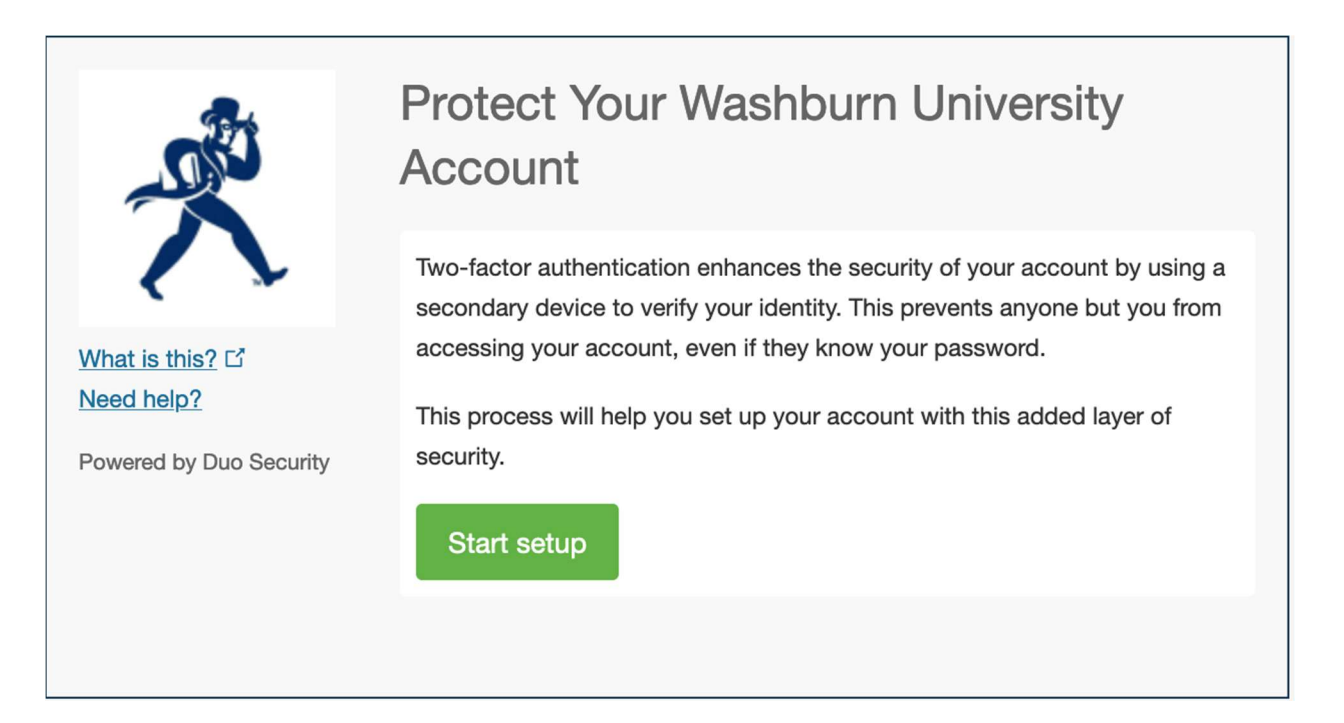

4. Select the type of device you'd like to enroll and click Continue. We recommend using a Mobile phone(smartphone) for the best experience, or an iOS/Android Tablets. We discourage the use of Landline devices, as they will soon be deprecated. If you don't have a smartphone, please contact support@washburn.edu or call 785-670-3000.

|                         | What type of device are you adding?              |
|-------------------------|--------------------------------------------------|
|                         | Mobile phone RECOMMENDED                         |
|                         | <b>Tablet</b> (iPad, Nexus 7, etc.)              |
| What is this? Γί        | Landline     Security Key (YubiKey Feitian etc.) |
| Need help?              | Requires Chrome to use Security Keys.            |
| Powered by Duo Security | Continue                                         |
|                         |                                                  |
|                         |                                                  |

5. Select your country from the drop-down list and type your phone number. Use the number of your smartphone, landline, or cell phone that you'll have with you when you're logging in to a **Duo**-protected service (such as the **Palo Alto GlobalProtect VPN** or **VDI**). Double-check that you entered it correctly, check the box, and click **Continue**.

|                               | Enter your phone number                                 |
|-------------------------------|---------------------------------------------------------|
| What is this? 대<br>Need help? | +1 (8555555555555555555555555555555555555               |
| Powered by Duo Security       | Vou entered (785) 555-5555. Is this the correct number? |
|                               | Back Continue                                           |
|                               |                                                         |

If you're enrolling a tablet you aren't prompted to enter a phone number.

6. Choose your device's operating system and click **Continue**.

|                                                                        | What type of phone is 785-555-5555?    iPhone  Android  Windows Phone |
|------------------------------------------------------------------------|-----------------------------------------------------------------------|
| <u>What is this?</u> 다<br><u>Need help?</u><br>Powered by Duo Security | Other (and cell phones) Back Continue                                 |

7. Follow the platform-specific instructions on the next screen to install **Duo Mobile**. After installing the **Duo** app, return to the enrollment window and click **I have Duo Mobile installed**.

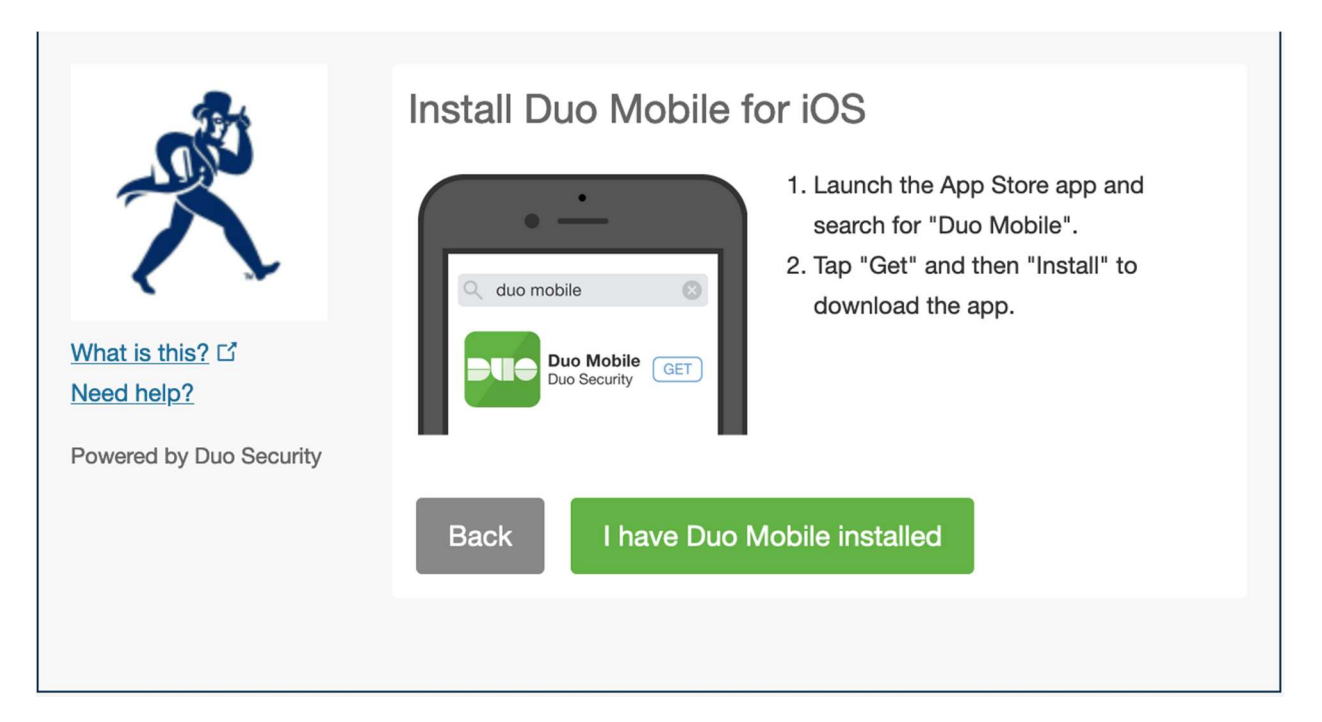

8. On iPhone, Android, and Windows Phone activate **Duo Mobile** by scanning the barcode with the app's built-in barcode scanner. Follow the platform specific instructions for your device:

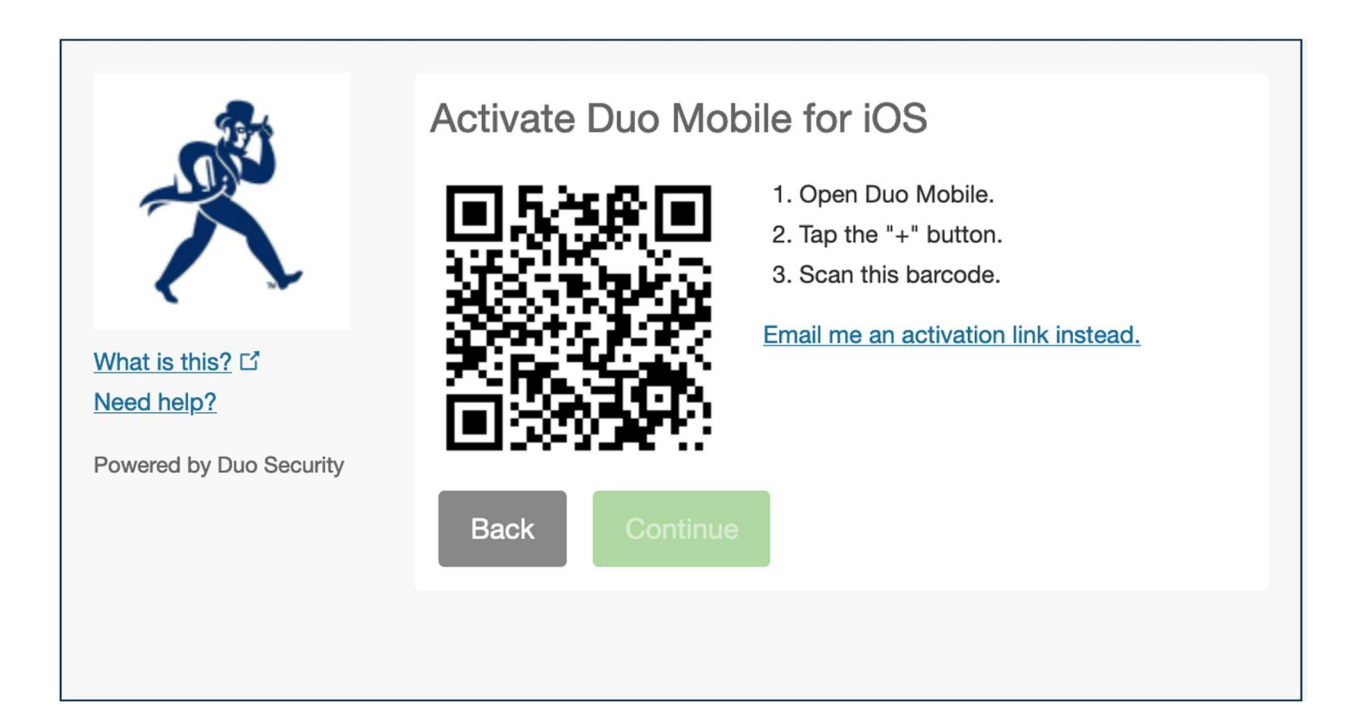

The "Continue" button is clickable after you scan the barcode successfully.

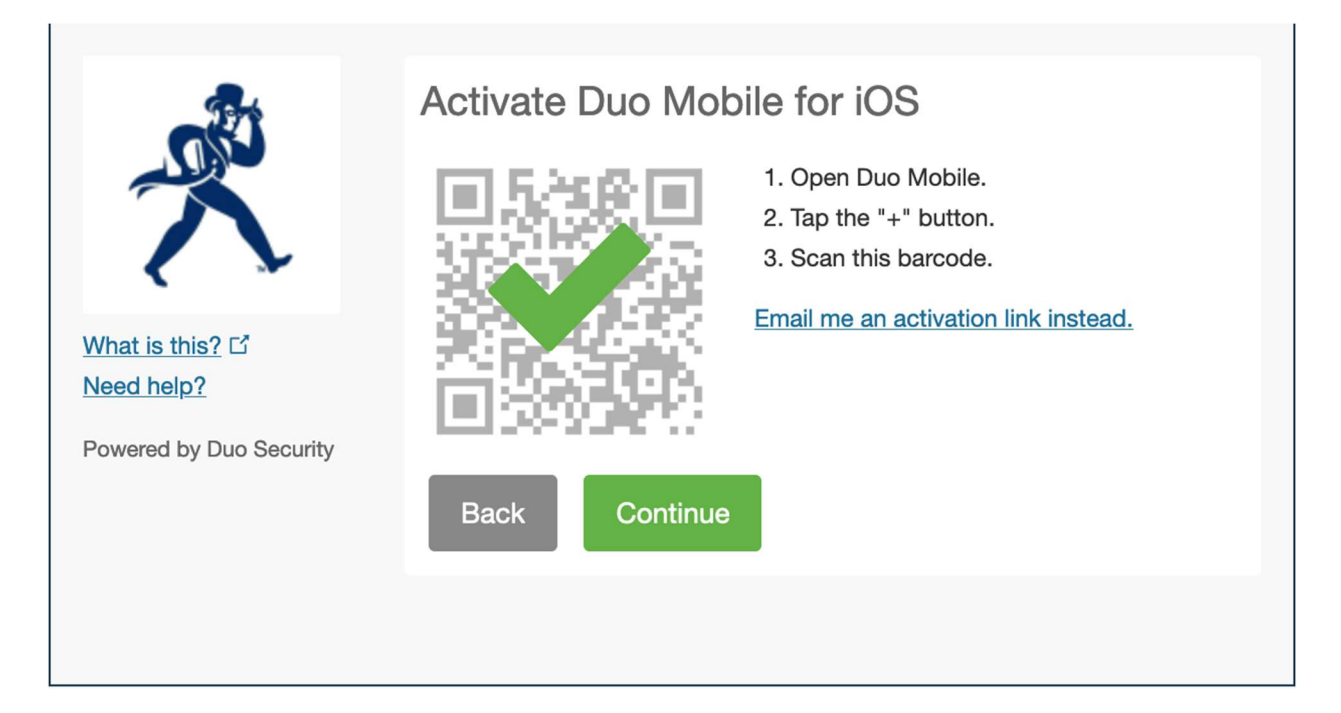

Can't scan the barcode? Click **Email me an activation link instead** and follow the instructions.

9. If this is the device you'll use most often with **Duo** then you may want to enable automatic push requests by changing the **When I log in:** option and changing the setting from "**Ask me to choose an authentication method**" to "**Automatically send this device a Duo Push**" and click **Save**. With one of the automatic options enabled, **Duo** automatically sends an authentication request via push notification to the **Duo Mobile** app on your smartphone or a phone call to your device (depending on your selection).

| -24                                                                    | My Settings & Devices                                                                                                    |
|------------------------------------------------------------------------|----------------------------------------------------------------------------------------------------|
|                                                                        | O 10S 785-555-5555 JUST ADDED                                                                                                    |
| <u>What is this?</u> 다<br><u>Need help?</u><br>Powered by Duo Security | Default Device:       iOS 785-555-5555         When I log in:       ✓ Ask me to choose an authentication method<br>Automatically send this device a Duo Push<br>Automatically call this device |
|                                                                        | Saved Finish Enrollment                                                                                                    |

Click Finish Enrollment to complete enrollment.

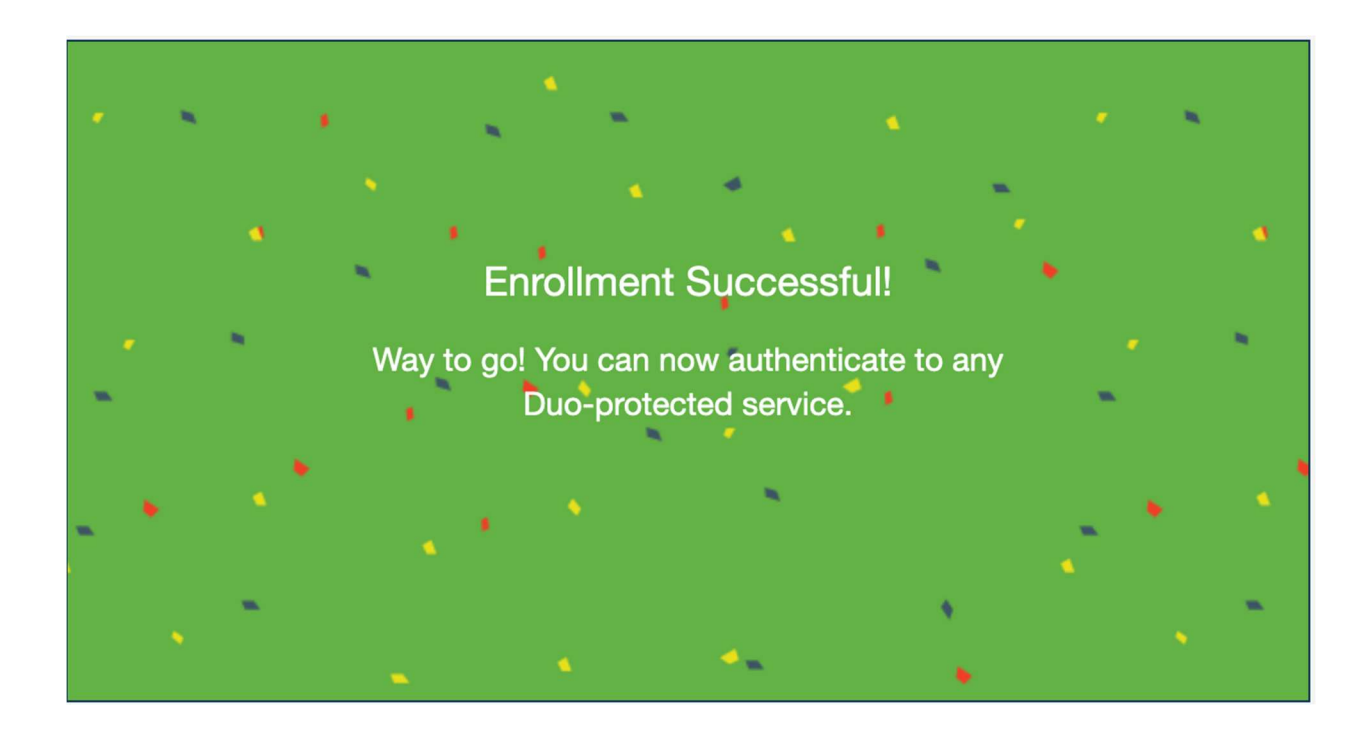

10. Congratulations! Your device is ready to approve **Duo** push authentication requests.

If you need help enrolling/managing your 2-factor devices in **Duo**, connecting to your **PaloAlto GlobalProtect VPN** client or to **VDI**, or mapping to Washburn network drives once connected, contact <u>support@washburn.edu</u> or call 785-670-3000.

## TO SELF-MANAGE YOUR 2-FACTOR DEVICES:

1. If you need to add a new authentication device/phone, manage your existing devices, change your phone number, or re-activate Duo Mobile, please go to <a href="https://2factor.washburn.edu">https://2factor.washburn.edu</a>:

| WASHBURN.<br>UNIVERSITY                                                                                                    |
|----------------------------------------------------------------------------------------------------|
| TWO FACTOR MANAGEMENT PORTAL LOGIN<br>Access to this site is restricted to the Washburn community and requires<br>authentication. If you need assistance, please contact Washburn ITS. |
| Username (Use your Washburn email):                                                                                                    |
| your.name@washburn.edu                                                                                                    |
| Password:                                                                                                    |
| •••••                                                                                                    |
| l'm not a robot                                                                                                    |
| Submit                                                                                                    |
| Reset an expired or forgotten password<br>By using this system, you agree to abide by Washburn University's IT Policies                                                                |

Using your Washburn credentials, log into <u>https://2factor.washburn.edu</u>. Be sure to perform the Captcha check by checking the checkbox for **I'm not a robot** and following the directions that may pop up. Click on **Submit.** 

2. Click on **Send Me a Push**. All you need to do is tap **Approve** on the **Duo** login request received at your registered phone/tablet, then you can manage your devices.

| DUO TWO FACTOR AUTHENTICATION MANAGEMENT |                                 |                  |
|------------------------------------------|---------------------------------|------------------|
|                                          | Choose an authentication method |                  |
|                                          | 🛞 Call Me                       | Call Me          |
|                                          | Passcode                        | Enter a Passcode |
| What is this? C<br>Need help?            | Duo Push                        | Send Me a Push   |
| Powered by Duo Security                  |                                 |                  |
|                                          |                                 |                  |
|                                          |                                 |                  |

## DUO TWO FACTOR AUTHENTICATION MANAGEMENT

|                                             | My Settings & Devices             |                          |
|---------------------------------------------|-----------------------------------|--------------------------|
|                                             | ios                               | Device Options           |
|                                             | + Add another device              |                          |
| <u>What is this?</u> 다<br><u>Need help?</u> | Default Device: iOS               | •                        |
| Powered by Duo Security                     | When I log in: Ask me to choose a | an authentication method |
|                                             | Saved                             |                          |

**IF YOU CHANGED YOUR MOBILE PHONE** and wish to update that here, choose **Call Me** instead, answer the call from Duo, and follow the directions. Afterwards, you can click on **Reactivate Duo Mobile**.

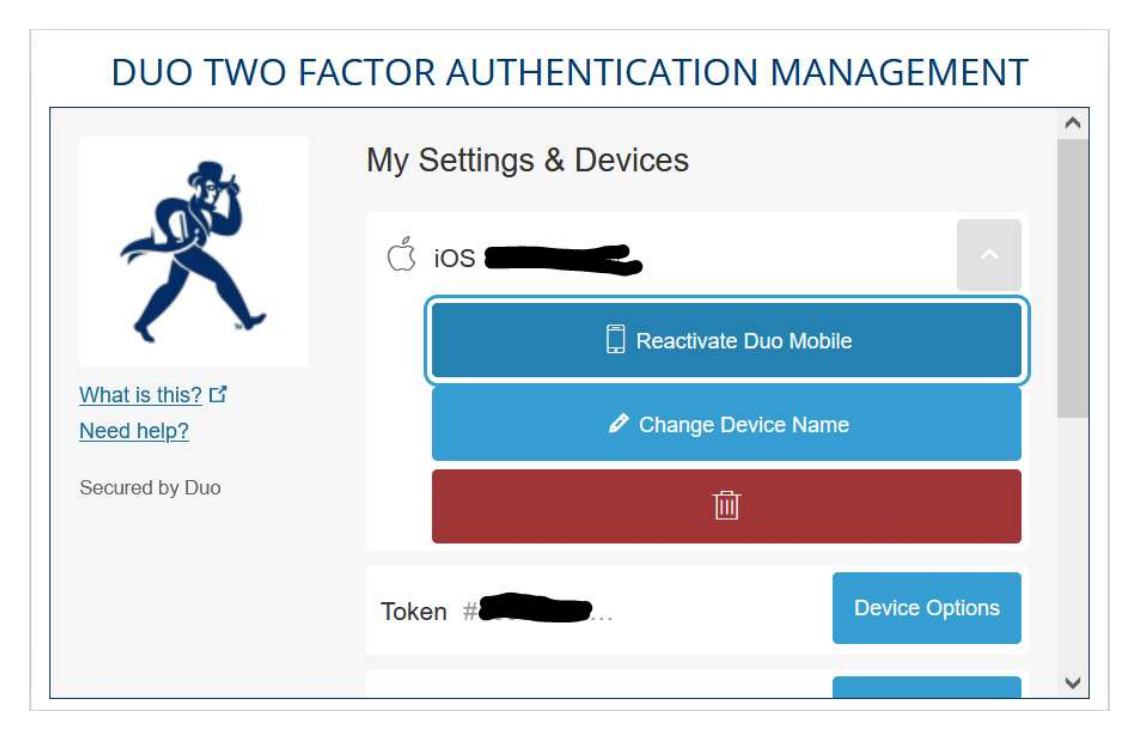

Choose Call Me or Text Me, then enter the 6-digit code you receive in the given field and click Continue.

| DUO TWO FACTOR AUTHENTICATION MANAGEMENT                     |                             |  |
|--------------------------------------------------------------|-----------------------------|--|
| R                                                            | Verify Ownership of         |  |
| What is this? I <sup>2</sup><br>Need help?<br>Secured by Duo | 2. Enter your 6-digit code: |  |
|                                                              | Back                        |  |

*Choose the type of phone, then click Continue.* 

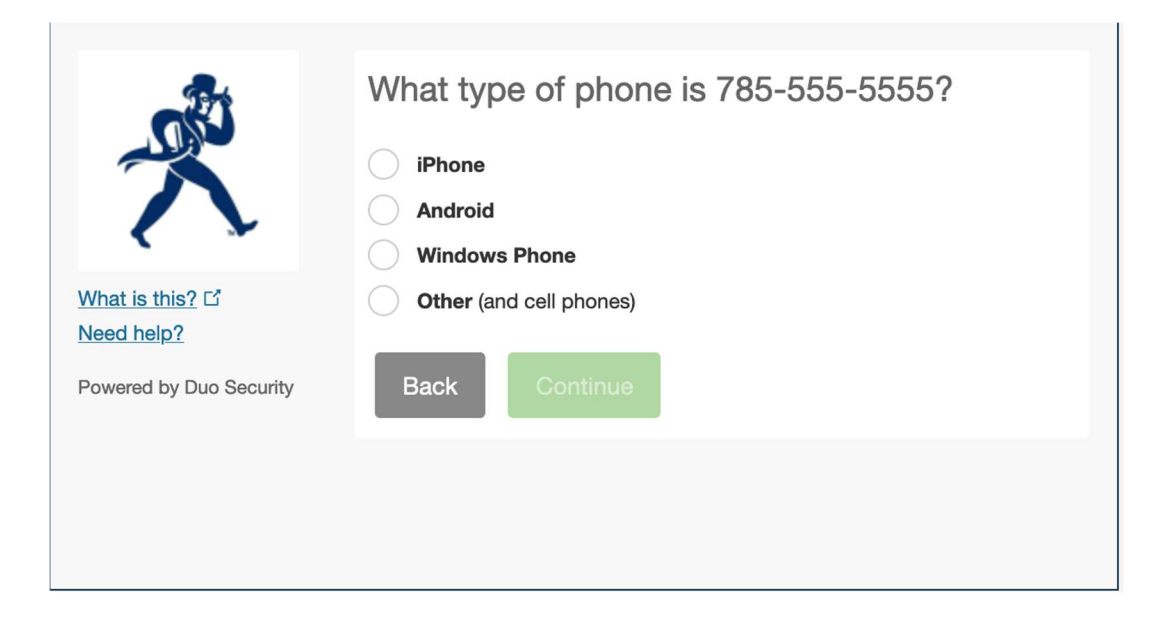

Install the Duo Mobile app as directed (if needed), then choose I have Duo Mobile installed.

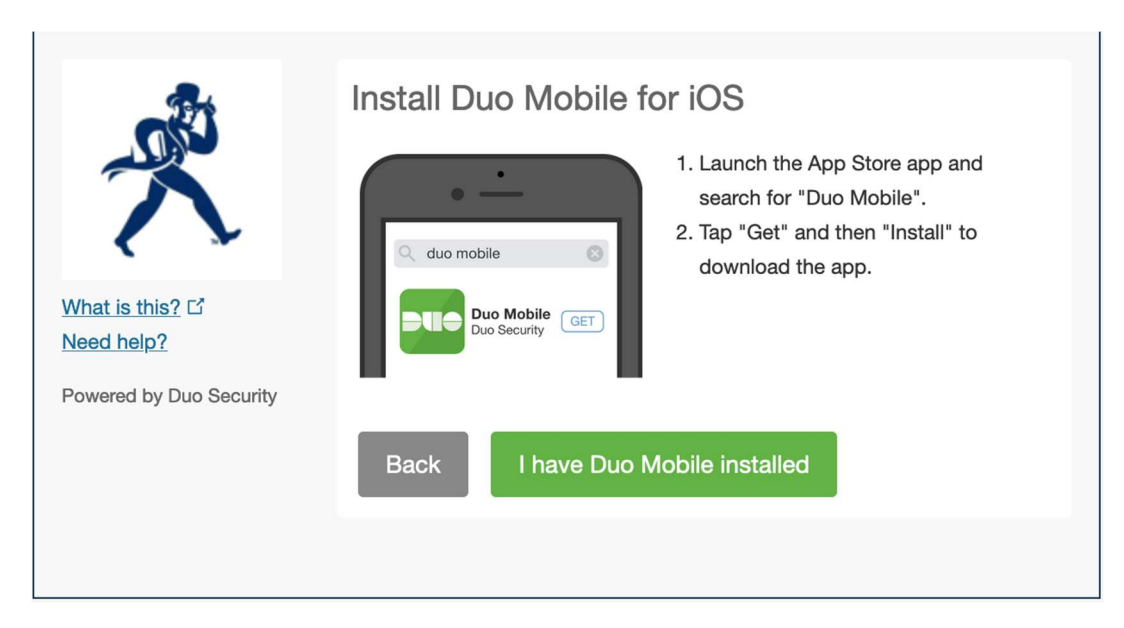

Follow the directions as listed to activate Duo Mobile.

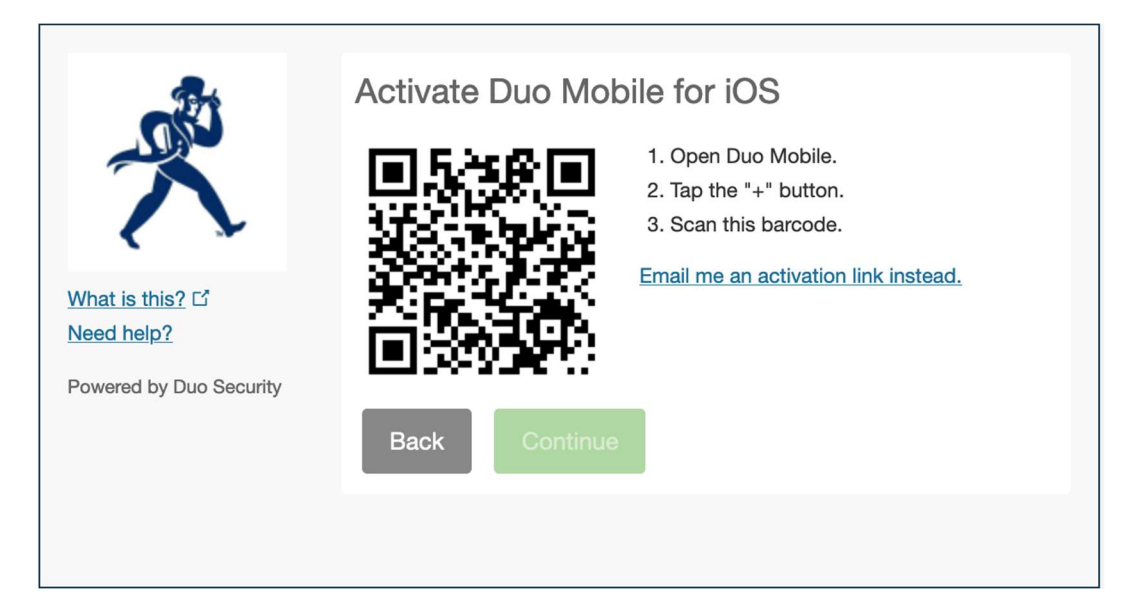

Click **Continue** or close your browser.

| <u></u>                                                  | Activate Duo Mobile for iOS                                                                   |
|----------------------------------------------------------|-----------------------------------------------------------------------------------------------|
| $\mathbf{\tilde{x}}$                                     | <ol> <li>Open Duo Mobile.</li> <li>Tap the "+" button.</li> <li>Scan this barcode.</li> </ol> |
| <u>What is this?</u> C <sup>*</sup><br><u>Need help?</u> | Email me an activation link instead.                                                          |
| Powered by Duo Security                                  | Back Continue                                                                                 |
|                                                          |                                                                                               |

If you need help enrolling/managing your 2-factor devices in **Duo**, connecting to your **PaloAlto GlobalProtect VPN** client or to **VDI**, or mapping to Washburn network drives once connected, contact <u>support@washburn.edu</u> or call 785-670-3000.